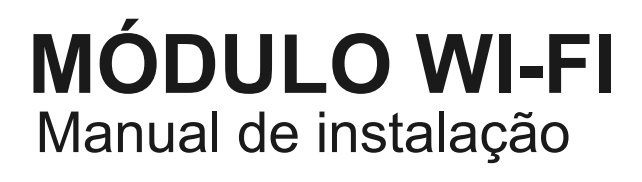

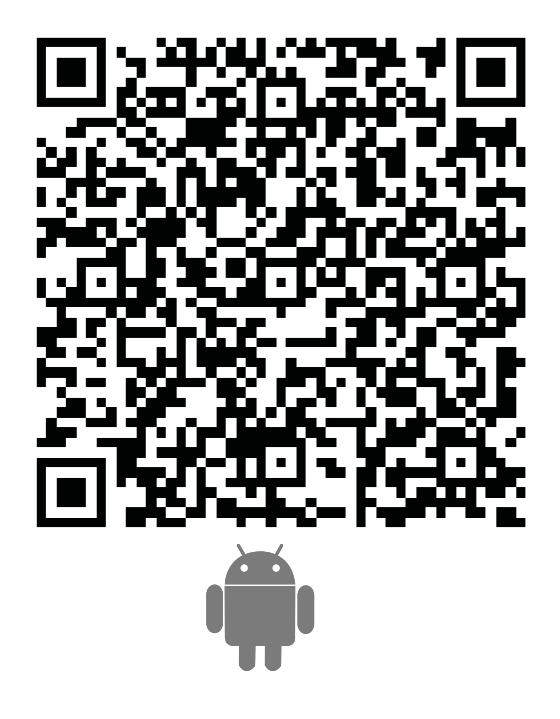

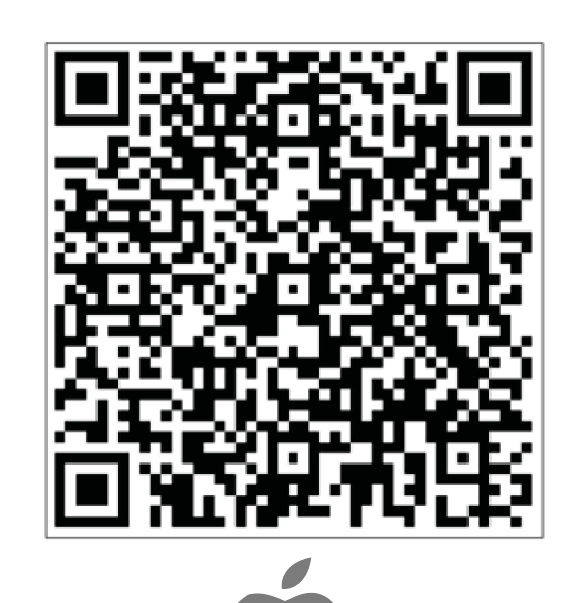

CL93950 CL93951 Português

| PT                                                               | ÍNDICE |    |
|------------------------------------------------------------------|--------|----|
|                                                                  |        |    |
| Instruções às funções WI-FI                                      |        | 3  |
| Instalação do módulo WI-FI                                       |        | 4  |
| Descarregar e instalar o software de controlo                    |        | 5  |
| Configuração dos dispositivos                                    |        | 7  |
| Gestão dos dispositivos                                          |        | 9  |
| Outros                                                           |        | 10 |
| Anexo A: < <erro configuração,="" de="" verificar="">&gt;</erro> |        | 10 |

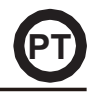

Ao ligar o módulo WIFI (CL93600) ao seu equipamento de ar condicionado, vai conseguir controlá-lo remotamente através da App. Quando instalar este módulo no equipamento, deve-o manter constantemente ligado ao router WIFI. O equipamento de ar condicionado pode ser controlado a partir do seu Smartphone ou Tablet que tenha a App instalada e o utilizador registado.

#### Instruções de instalação do módulo WI-FI na unidade interior:

1. Abra o painel frontal (ver Fig.1)

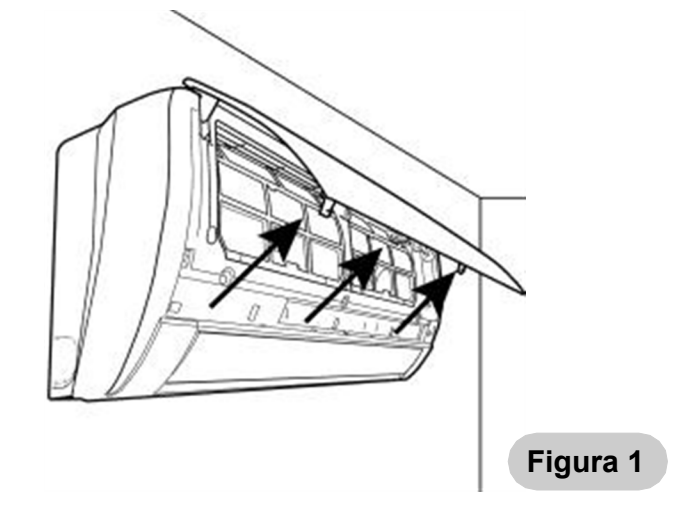

- 2. Fixe o módulo WI-FI no interior do painel frontal.
- a) Nos modelos 09 e 12, 2250 e 3000, fixe-o no espaço reservado localizado na parte superior direita (consulte a Fig. 2).

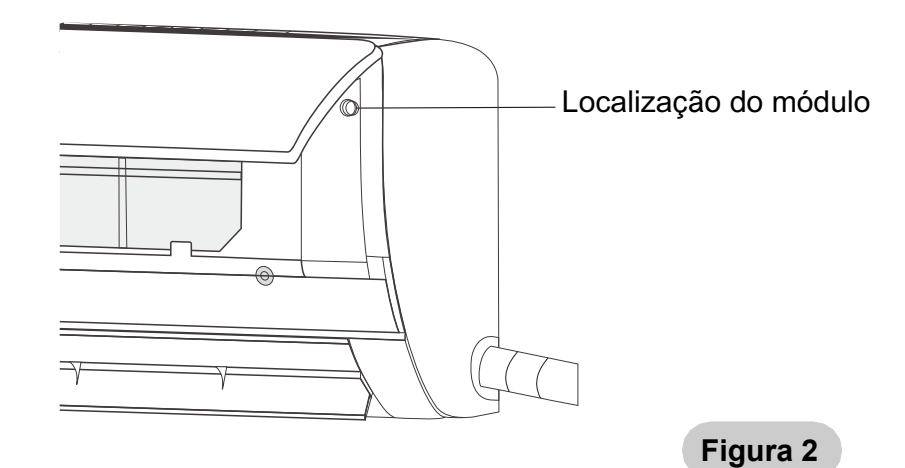

b) Nos modelos 18, 24, 4500 e 6000 o módulo WI-FI é fixado no interior do painel, pelo que será necessário removê-lo (ver Fig.3).

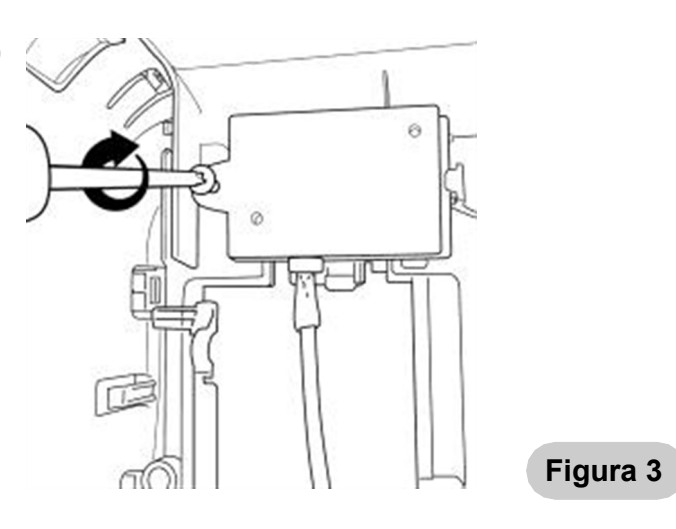

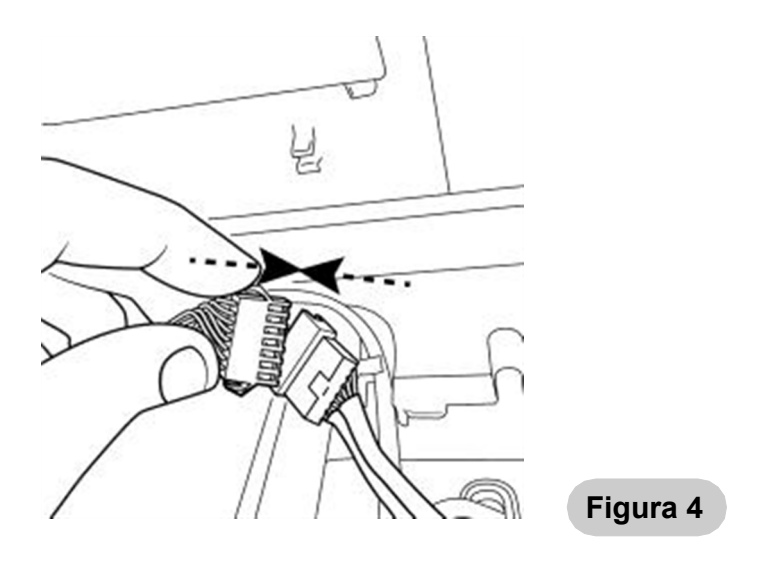

3 Ligue o módulo WI-FI ao conector aéreo livre (cabo cinzento) (ver Fig.4).

a) Nos modelos 09, 12, 2250 e 3000 o conector aéreo está solto fora da caixa elétrica.

b) Nos modelos 18, 24, 4500 e 6000 o conector aéreo está solto dentro da caixa elétrica.

4 Feche o painel frontal (ver fig. 5).

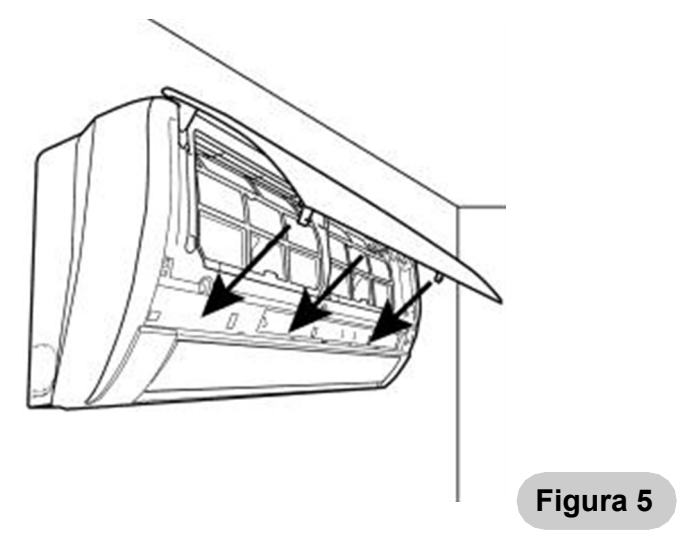

# O software de controlo pode ser descarregado e instalado da seguinte maneira:

- 1. Para terminais móveis como Smartphones ou Tablets (Android 4.1 e iOS 6.0), procure e descarregue "AC Freedom" a partir do Google Play ou da App Store e instale-o no sistema.
- Também pode utilizar o telemóvel (Android 4.1 e iOS 6.0) para ler o código "QR" (consulte a Fig. 1). Caso contrário, pode lê-lo com outro dispositivo que o levará diretamente à interface de "AC Freedom" para que possa descarregar e instalar o software.

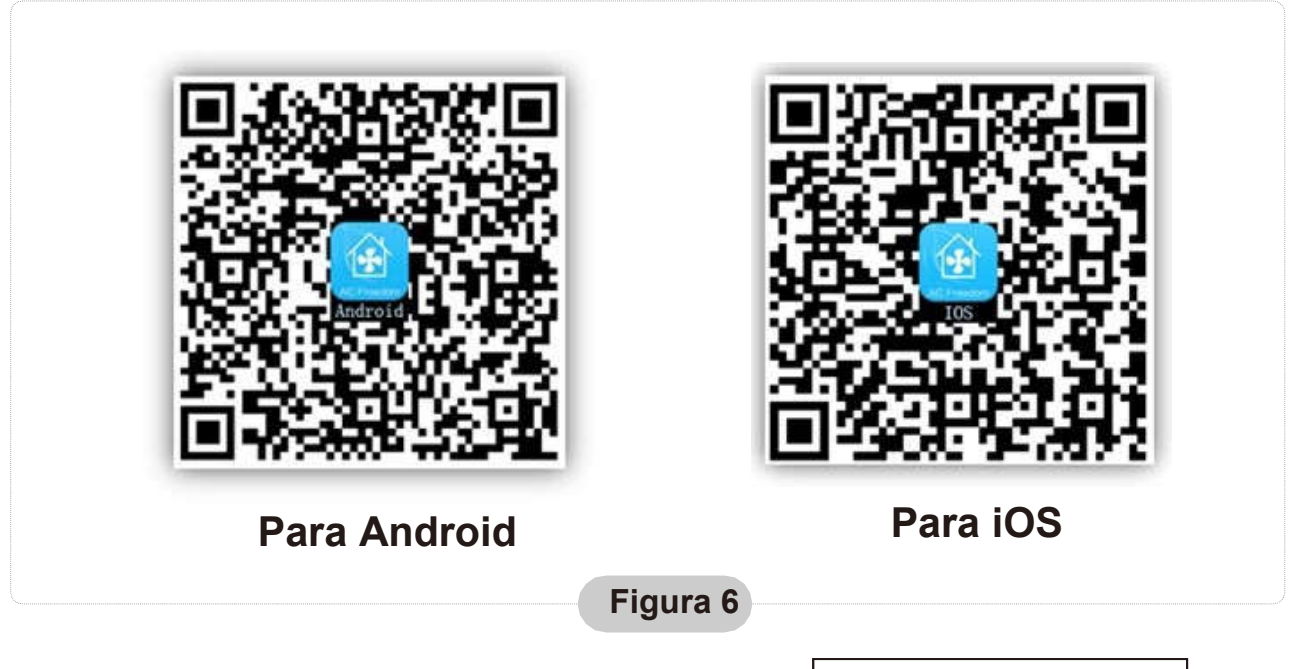

Assim que instalar o software, entre na "Interface de leitura" (para abrir a Página de Boasvindas). Existem duas formas de aceder à interface de leitura (consulte a Fig. 7):

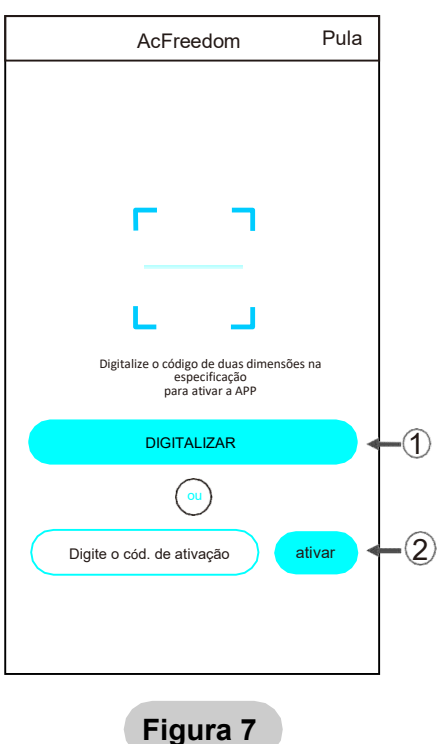

PT

1. Clique em "digitalizar" e leia o código QR à direita. (consulte a Fig. 8)

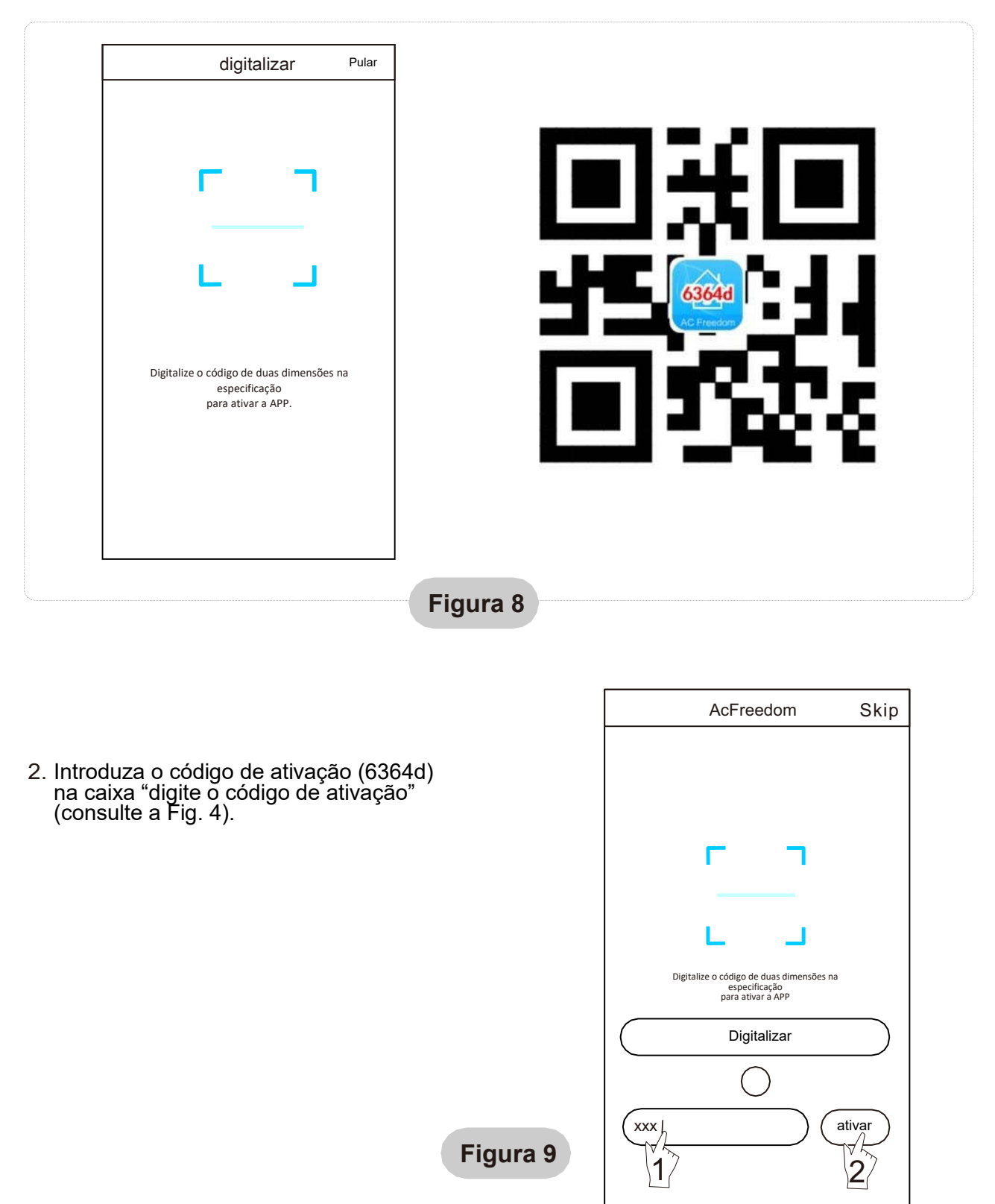

### Configuração dos dispositivos

Se for a primeira vez que se configura ou após modificar a configuração do router, reinicie o módulo WIFI.

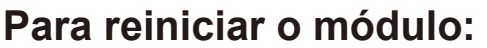

Com o equipamento de ar condicionado ligado, carregue no botão "HEALTH" (saúde) do comando 8 vezes (consulte a Fig. 10) no espaço de 5 seg.

O reinício não se realiza até que se escute dois bipes.

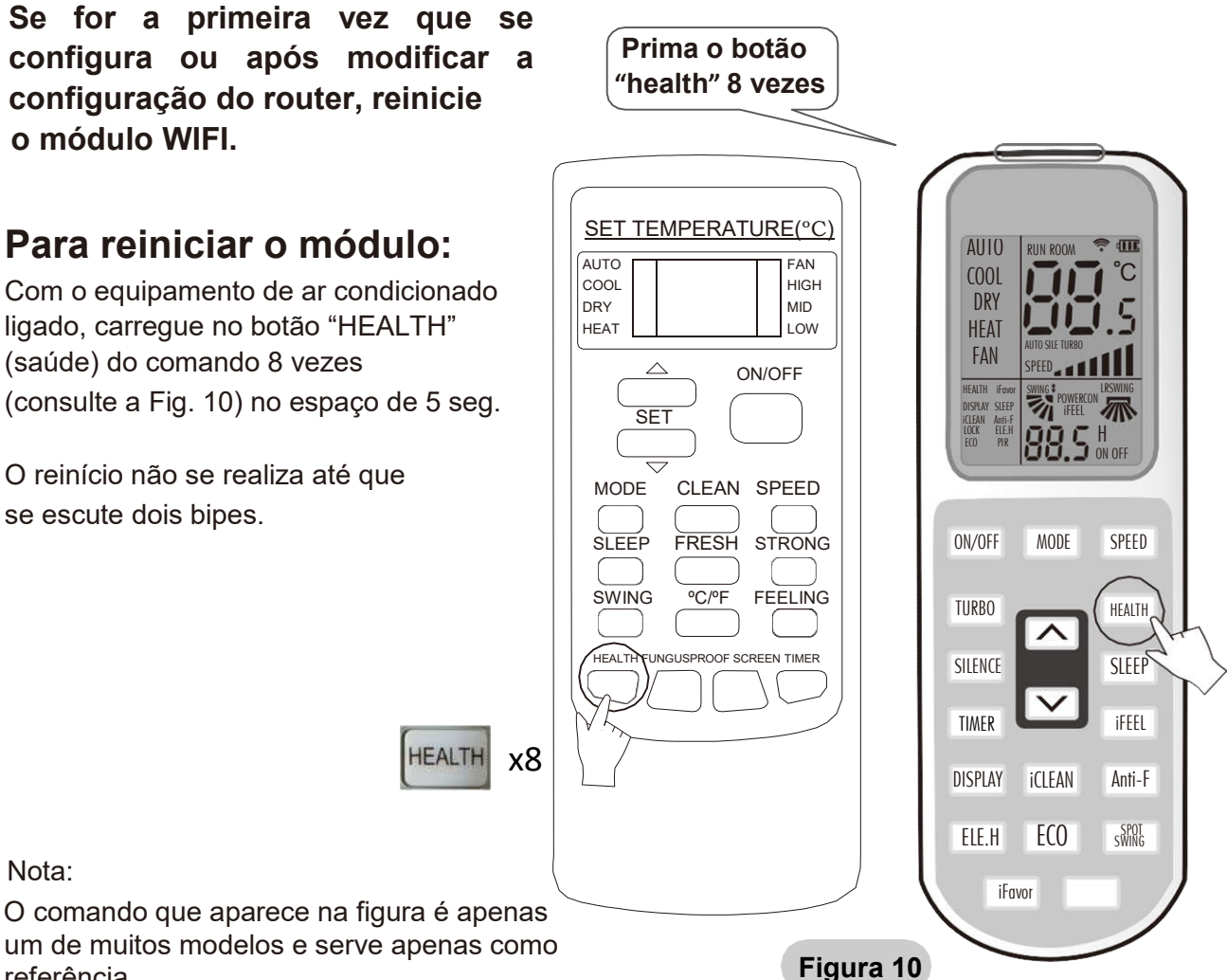

## Ative a função WIFI do telemóvel e ligue-o a um sinal de router ou a um ponto WIFI.

Nota:

referência.

Nota:

É necessário um router sem fios para ativar a função WIFI. Pode adquirir um router se não tiver nenhum.

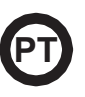

Depois de descarregar o software de controlo e de o ter instalado no seu telemóvel, configure o AC de acordo com a seguinte figura:

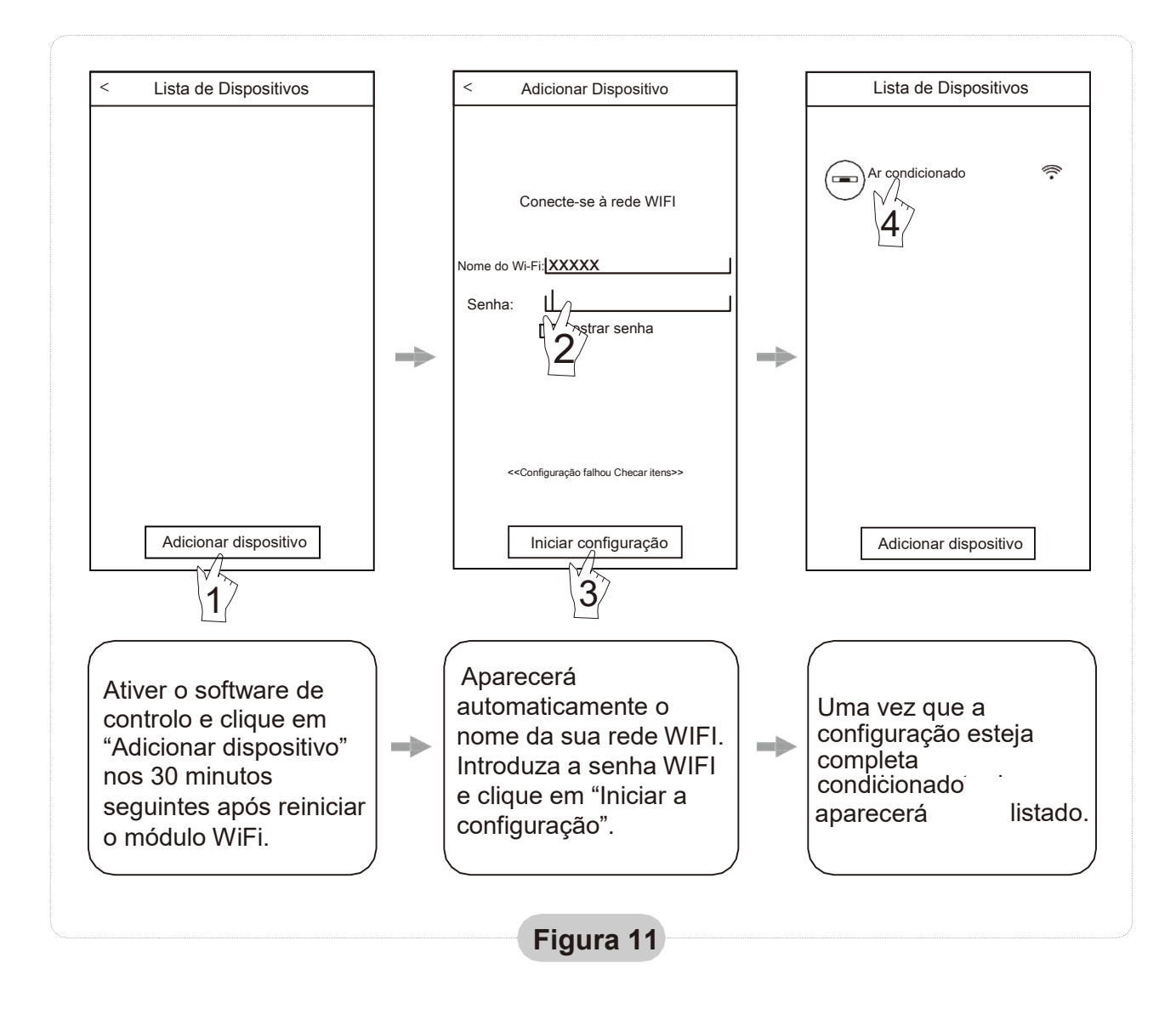

Nota: 1. No caso de ser a primeira configuração ou após modificar a ligação WI-FI, certifique-se de que o terminal já se encontra ligado à Internet.

2. Se a configuração der erro, carregue em "Configuração falhou Checar itens" para verificar as causas do erro antes de voltar a configurar o ar condicionado.

Depois de se certificar de que a configuração está correta, clique no nome do equipamento de AC para aceder ao seu funcionamento.

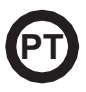

#### 1. Modificar e bloquear dispositivos

★ Na página "Lista de Dispositivos", carregue e mantenha premido durante mais de 0,5 segundos (para Android)

ou pressione (para o sistema iOS) o ícone de um dispositivo existente para "modificar o nome".

- ★ Pode-se mudar o nome ou a "foto" (ícone) para identificar dispositivos de AC diferentes.
- ★ Para bloquear um dispositivo, basta tocar no ícone "Locking Device". Depois de bloquear o dispositivo, os outros utilizadores não o poderão pesquisar, o que evita que seja controlado por outras pessoas. Depois de completar a configuração dos nomes do AC, do ícone e do estado de bloqueio, carregue em "Salvar" para guardar e confirmar as informações introduzidas.

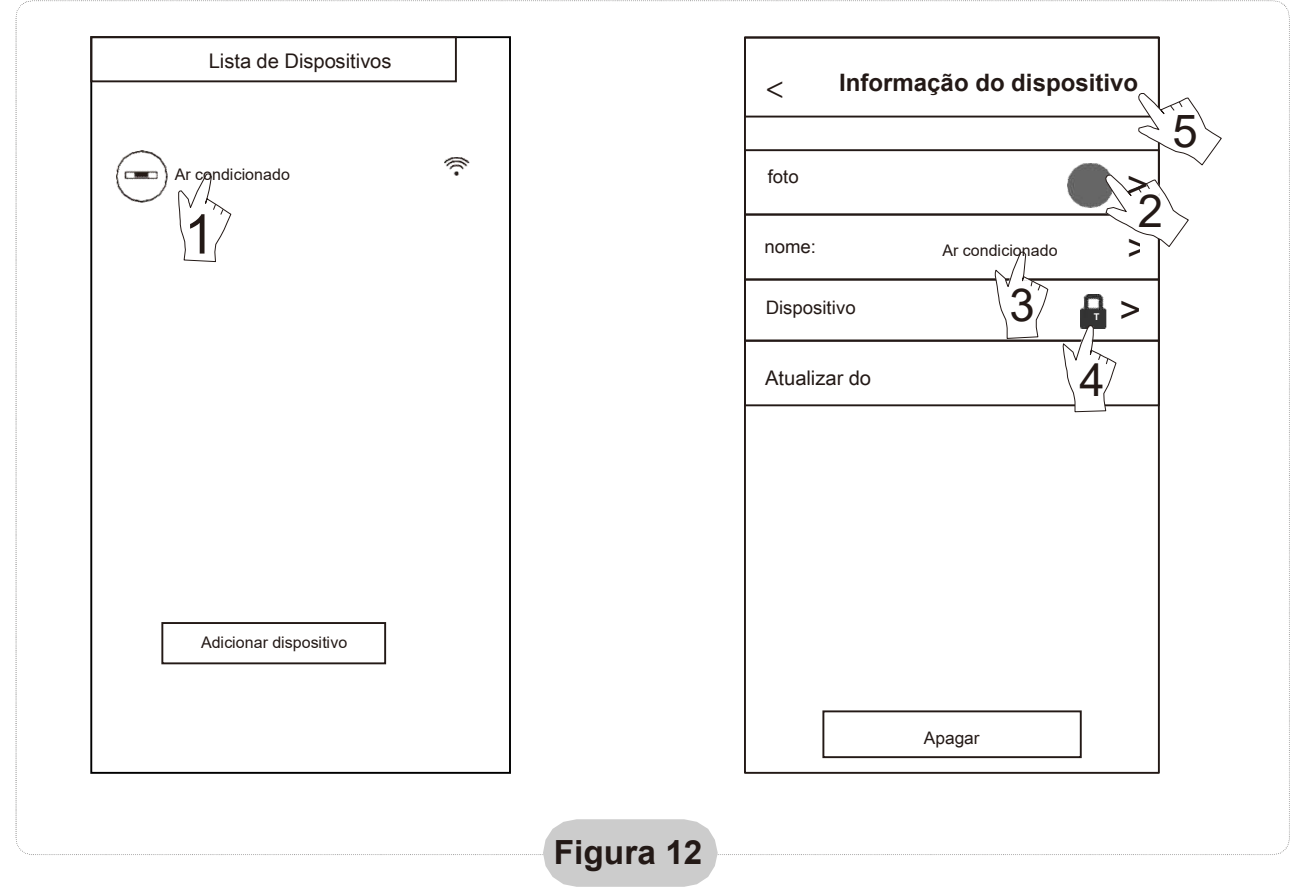

#### 2. Eliminar um equipamento ligado

Para Android: Carregue no botão "Apagar" em "Informação do dispositivo" como aparece na figura 12.

Para iOS: Carregue à esquerda do ícone do nome do AC em "Lista de Dispositivos", e selecione "Apagar".

#### 3. Controlo remoto com router sem fios

Depois de o router sem fios estar ligado à Internet, ao ativar o GPRS no telemóvel irá permitir que este funcione como um controlo remoto da unidade.

#### Outro

- 1. O software fornece um serviço de ajuda a partir do qual os utilizadores podem verificar as instruções de funcionamento e outros detalhes.
- 2. Além disso, como o painel de controlo e a função do software são alvos de constantes melhorias, iremos manter os utilizadores informados acerca das atualizações seguintes.
- Visto que o painel de controlo pode mudar devido às atualizações, os valores indicados neste manual servem apenas de referência. Pedimos-lhe que se guie pela interface de utilizador que aparece no seu dispositivo.

#### Anexo A: << Erro de configuração, verificar>>

- 1. Verifique se o ícone WIFI aparece no painel do ar condicionado. Se não aparecer, pedimos-lhe que entre em contacto com o serviço de apoio ao cliente.
- Certifique-se de que a rede telefónica ligada ao router WIFI é a mesma do telemóvel: Os dados móveis devem ter um nível de cobertura 3G ou 4G de conexão ao mesmo nível do WIFI.
- Verifique se o módulo pode ser reiniciado corretamente: Carregue 8 vezes no botão "health" (saúde) do controlo remoto para reiniciar, um som como "drip drip" será emitido, o que indica que foi reiniciado corretamente.
- 4. Verifique o nome WIFI do router. Recomendamos que não deixe espaços em branco nem que adicione outros caracteres alfanuméricos.
- 5. Certifique-se de que a senha WIFI do router que não permite mais de 32 *bits* está correta. Recomendamos que não contenha espaços ou símbolos especiais, apenas deve ter letras e números.
- 6. Verifique se a senha WIFI está bem escrita na entrada da aplicação na função de configuração: pode confirmar ao ver a senha WIFI.
- 7. O local em que o módulo do equipamento de AC está instalado deve ter um bom sinal WIFI.
- 8. Realize a configuração a partir do telemóvel do utilizador.